## **Oracle® Fusion Middleware**

Installing WebGates for Oracle Access Manager 11g Release 1 (11.1.1.7.0) E38584-02

September 2013

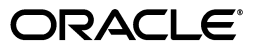

Oracle Fusion Middleware Installing WebGates for Oracle Access Manager, 11g Release 1 (11.1.1.7.0)

E38584-02

Copyright © 1999, 2013, Oracle and/or its affiliates. All rights reserved.

Primary Author: Wortimla RS

This software and related documentation are provided under a license agreement containing restrictions on use and disclosure and are protected by intellectual property laws. Except as expressly permitted in your license agreement or allowed by law, you may not use, copy, reproduce, translate, broadcast, modify, license, transmit, distribute, exhibit, perform, publish, or display any part, in any form, or by any means. Reverse engineering, disassembly, or decompilation of this software, unless required by law for interoperability, is prohibited.

The information contained herein is subject to change without notice and is not warranted to be error-free. If you find any errors, please report them to us in writing.

If this is software or related documentation that is delivered to the U.S. Government or anyone licensing it on behalf of the U.S. Government, the following notice is applicable:

U.S. GOVERNMENT RIGHTS Programs, software, databases, and related documentation and technical data delivered to U.S. Government customers are "commercial computer software" or "commercial technical data" pursuant to the applicable Federal Acquisition Regulation and agency-specific supplemental regulations. As such, the use, duplication, disclosure, modification, and adaptation shall be subject to the restrictions and license terms set forth in the applicable Government contract, and, to the extent applicable by the terms of the Government contract, the additional rights set forth in FAR 52.227-19, Commercial Computer Software License (December 2007). Oracle America, Inc., 500 Oracle Parkway, Redwood City, CA 94065.

This software or hardware is developed for general use in a variety of information management applications. It is not developed or intended for use in any inherently dangerous applications, including applications that may create a risk of personal injury. If you use this software or hardware in dangerous applications, then you shall be responsible to take all appropriate fail-safe, backup, redundancy, and other measures to ensure its safe use. Oracle Corporation and its affiliates disclaim any liability for any damages caused by use of this software or hardware in dangerous applications.

Oracle and Java are registered trademarks of Oracle and/or its affiliates. Other names may be trademarks of their respective owners.

Intel and Intel Xeon are trademarks or registered trademarks of Intel Corporation. All SPARC trademarks are used under license and are trademarks or registered trademarks of SPARC International, Inc. AMD, Opteron, the AMD logo, and the AMD Opteron logo are trademarks or registered trademarks of Advanced Micro Devices. UNIX is a registered trademark of The Open Group.

This software or hardware and documentation may provide access to or information on content, products, and services from third parties. Oracle Corporation and its affiliates are not responsible for and expressly disclaim all warranties of any kind with respect to third-party content, products, and services. Oracle Corporation and its affiliates will not be responsible for any loss, costs, or damages incurred due to your access to or use of third-party content, products, or services.

# Contents

| Pr | eface    |                                                                                                    | vii                 |
|----|----------|----------------------------------------------------------------------------------------------------|---------------------|
| 1  | Introdu  | uction to Installing WebGates                                                                              |                     |
| 2  | Installi | ng and Configuring Oracle HTTP Server 11 <i>g</i> WebGate for OAM                                          |                     |
|    | 2.1      | Prerequisites for Installing Oracle HTTP Server 11g WebGate                                                | 2-1                 |
|    | 2.1.1    | Oracle Fusion Middleware Certification                                                                     | 2-1                 |
|    | 2.1.2    | Installing and Configuring Oracle HTTP Server 11g                                                          | 2-2                 |
|    | 2.1.3    | Installing and Configuring OAM 11g                                                                         | 2-2                 |
|    | 2.1.4    | Prerequisites for 64-Bit Oracle HTTP Server 11g WebGates on Windows 2003 and Windows 2008 64-Bit Platforms | 1<br>2-2            |
|    | 2.2      | Installing Oracle HTTP Server 11g WebGate                                                                  | 2-2                 |
|    | 2.2.1    | Obtaining the Software                                                                                     | 2-3                 |
|    | 2.2.2    | Starting the Oracle HTTP Server 11g WebGate Installer                                                      | 2-3                 |
|    | 2.2.3    | Installation Flow and Procedure of Oracle HTTP Server 11g WebGate                                          | 2-3                 |
|    | 2.3      | Post-Installation Steps for Oracle HTTP Server 11g WebGate                                                 | 2-4                 |
|    | 2.4      | Verifying the Installation and Configuration of Oracle HTTP Server 11g WebGate                             | 2-7                 |
|    | 2.5      | Getting Started with a New Oracle HTTP Server 11g WebGate                                                  | 2-7                 |
|    | 2.5.1    | Registering the New Oracle HTTP Server 11g WebGate                                                         | 2-7                 |
|    | 2.5.1.1  | Setting Up the RREG Tool                                                                                   | 2-7                 |
|    | 2.5.1.2  | Updating the OAM11gRequest.xml File                                                                        | 2-8                 |
|    | 2.5.1.3  | Using the In-Band Mode                                                                                     | 2-9                 |
|    | 2.5.1.4  | Using the Out-Of-Band Mode                                                                                 | 2-10                |
|    | 2.5.1.5  | Files and Artifacts Generated by RREG                                                                      | 2-11                |
|    | 2.5.2    | Copying Generated Files and Artifacts to the Oracle HTTP Server WebGate Insta<br>Location                  | ince<br><b>2-12</b> |
|    | 2.5.3    | Restarting the Oracle HTTP Server Instance                                                                 | 2-13                |
|    | 2.6      | Deinstalling Oracle HTTP Server 11g WebGate                                                                | 2-13                |
|    | 2.6.1    | Deinstallation Screens and Instructions                                                                    | 2-14                |
|    | 2.6.2    | Manually Removing the Oracle Home Directory                                                                | 2-15                |
|    | 2.7      | Silent Installation for Oracle HTTP Server 11g WebGate                                                     | 2-15                |
|    | 2.8      | Upgrading Oracle HTTP Server Webgate 11.1.1.5.0 or 11.1.1.6.0 to 11.1.1.7.0                                | 2-16                |

# 3 Installing and Configuring Oracle Traffic Director 11g WebGate for OAM

| 3.1 | Prerequisites for Oracl | Traffic Director 11g WebGate | 3-1 |
|-----|-------------------------|------------------------------|-----|
|-----|-------------------------|------------------------------|-----|

| 3.1.1   | Oracle Fusion Middleware Certification                                              | 3-1    |
|---------|-------------------------------------------------------------------------------------|--------|
| 3.1.2   | Installing JRE                                                                      | 3-2    |
| 3.1.3   | Installing and Configuring Oracle Traffic Director 11g                              | 3-2    |
| 3.1.4   | Installing and Configuring OAM 11g                                                  | 3-2    |
| 3.2     | Installing Oracle Traffic Director 11g WebGate                                      | 3-2    |
| 3.2.1   | Obtaining the Software                                                              | 3-2    |
| 3.2.2   | Starting the Oracle Traffic Director 11g WebGate Installer                          | 3-2    |
| 3.2.3   | Installation Flow and Procedure of Oracle Traffic Director 11g WebGate              | 3-3    |
| 3.3     | Post-Installation Steps for Oracle Traffic Director 11g WebGate                     | 3-3    |
| 3.3.1   | Deploying the Oracle Traffic Director WebGate Instance                              | 3-3    |
| 3.3.2   | Setting the Environment Variable                                                    | 3-4    |
| 3.3.3   | Running the EditObjConf Tool                                                        | 3-4    |
| 3.4     | Verifying the Installation and Configuration of Oracle Traffic Director 11g WebGate | 3-5    |
| 3.5     | Getting Started with a New Oracle Traffic Director 11g WebGate                      | 3-5    |
| 3.5.1   | Registering the New WebGate Agent for Oracle Traffic Director 11g WebGate           | 3-5    |
| 3.5.1.1 | Setting Up the RREG Tool                                                            | 3-5    |
| 3.5.1.2 | Updating the OAM11gRequest.xml File                                                 | 3-6    |
| 3.5.1.3 | Using the In-Band Mode                                                              | 3-6    |
| 3.5.1.4 | Using the Out-Of-Band Mode                                                          | 3-7    |
| 3.5.1.5 | Files and Artifacts Generated by RREG                                               | 3-8    |
| 3.5.2   | Copying Generated Files and Artifacts to the WebGate Instance Location              | 3-8    |
| 3.5.3   | Restarting the Oracle Traffic Director Instance                                     | . 3-10 |
| 3.6     | Deinstalling Oracle Traffic Director 11g WebGate                                    | . 3-10 |
| 3.6.1   | Deinstallation Screens and Instructions                                             | . 3-10 |
| 3.6.2   | Manually Removing the Oracle Home Directory                                         | . 3-11 |
| 3.7     | Silent Installation for Oracle Traffic Director 11g WebGate                         | . 3-11 |

# 4 Installing and Configuring Oracle iPlanet 11g WebGate for OAM

| 4.1     | Prerequisites for Oracle iPlanet 11g WebGate                               | 4-1 |
|---------|----------------------------------------------------------------------------|-----|
| 4.1.1   | Oracle Fusion Middleware Certification                                     | 4-1 |
| 4.1.2   | Installing JRE                                                             | 4-2 |
| 4.1.3   | Installing and Configuring Oracle iPlanet 11g Web Server                   | 4-2 |
| 4.1.4   | Installing and Configuring OAM 11g                                         | 4-2 |
| 4.2     | Installing Oracle iPlanet 11g WebGate                                      | 4-2 |
| 4.2.1   | Obtaining the Software                                                     | 4-2 |
| 4.2.2   | Starting the Oracle iPlanet 11g WebGate Installer                          | 4-2 |
| 4.2.3   | Installation Flow and Procedure of Oracle iPlanet 11g WebGate              | 4-3 |
| 4.3     | Post-Installation Steps for Oracle iPlanet 11g WebGate                     | 4-3 |
| 4.3.1   | Deploying the Oracle iPlanet WebGate Instance                              | 4-3 |
| 4.3.2   | Setting the Environment Variable                                           | 4-4 |
| 4.3.3   | Running the EditObjConf Tool                                               | 4-4 |
| 4.4     | Verifying the Installation and Configuration of Oracle iPlanet 11g WebGate | 4-4 |
| 4.5     | Getting Started with a New Oracle iPlanet 11g WebGate                      | 4-5 |
| 4.5.1   | Registering the New WebGate Agent for Oracle iPlanet 11g WebGate           | 4-5 |
| 4.5.1.1 | Setting Up the RREG Tool                                                   | 4-5 |
| 4.5.1.2 | Updating the OAM11gRequest.xml File                                        | 4-6 |
| 4.5.1.3 | Using the In-Band Mode                                                     | 4-6 |

| 4.5.1.4 | Using the Out-Of-Band Mode                                             |      |
|---------|------------------------------------------------------------------------|------|
| 4.5.1.5 | Files and Artifacts Generated by RREG                                  | 4-8  |
| 4.5.2   | Copying Generated Files and Artifacts to the WebGate Instance Location | 4-8  |
| 4.5.3   | Restarting the Oracle iPlanet Instance                                 | 4-9  |
| 4.6     | Deinstalling Oracle iPlanet 11g WebGate                                | 4-10 |
| 4.6.1   | Deinstallation Screens and Instructions                                | 4-10 |
| 4.6.2   | Manually Removing the Oracle Home Directory                            | 4-11 |
| 4.7     | Silent Installation for Oracle iPlanet 11g WebGate                     |      |

# Preface

This Preface provides supporting information for *Oracle Fusion Middleware Installing WebGates for Oracle Access Manager* and includes the following topics:

- Audience
- Documentation Accessibility
- Related Documents
- Conventions

## Audience

The Oracle Fusion Middleware Installing WebGates for Oracle Access Manager guide is intended for administrators that are responsible for installing 11g WebGates for Oracle Access Manager.

This document assumes you have experience installing enterprise components. Basic knowledge about Oracle Access Manager, WebGates, and Oracle Application Server is recommended.

# **Documentation Accessibility**

For information about Oracle's commitment to accessibility, visit the Oracle Accessibility Program website at http://www.oracle.com/pls/topic/lookup?ctx=acc&id=docacc.

#### Access to Oracle Support

Oracle customers have access to electronic support through My Oracle Support. For information, visit

http://www.oracle.com/pls/topic/lookup?ctx=acc&id=info or visit
http://www.oracle.com/pls/topic/lookup?ctx=acc&id=trs if you are
hearing impaired.

# **Related Documents**

For more information, see the following documents in the Oracle Identity and Access Management 11g Release 1 (11.1.1.7.9) documentation library:

- Oracle Fusion Middleware Installation Guide for Oracle Identity and Access Management
- Oracle Fusion Middleware Administrator's Guide for Oracle Access Management
- Oracle Fusion Middleware Release Notes

Oracle Fusion Middleware Installation Guide for Web Tier

You can also access Oracle documentation online from the Oracle Technology Network (OTN) Web site at the following URL:

http://docs.oracle.com/

# Conventions

The following text conventions are used in this document:

| Convention | Meaning                                                                                                    |
|------------|----------------------------------------------------------------------------------------------------|
| boldface   | Boldface type indicates graphical user interface elements associated with an action, or terms defined in text or the glossary.         |
| italic     | Italic type indicates book titles, emphasis, or placeholder variables for which you supply particular values.                          |
| monospace  | Monospace type indicates commands within a paragraph, URLs, code in examples, text that appears on the screen, or text that you enter. |

1

# Introduction to Installing WebGates

A WebGate is a web-server plug-in for Oracle Access Manager (OAM) that intercepts HTTP requests and forwards them to the Access Server for authentication and authorization.

For information about the typical workflow in an environment with a WebGate and OAM, see "About SSO Log In Processing with OAM Agents" in the *Oracle Fusion Middleware Administrator's Guide for Oracle Access Manager with Oracle Security Token Service*.

Table 1–1 lists the web-servers for which this document describes the procedure for installing and configuring WebGates for Oracle Access Manager (OAM) 11.1.1.7.0.

| WebGate for Web Server             | WebGate Installation and Configuration Procedure                          |  |
|------------------------------------|---------------------------------------------------------------------------|--|
| Oracle HTTP Server 11.1.1.7.0      | Installing and Configuring Oracle HTTP Server 11g<br>WebGate for OAM      |  |
| Oracle Traffic Director 11.1.1.7.0 | Installing and Configuring Oracle Traffic Director 11g<br>WebGate for OAM |  |
| Oracle iPlanet Web Server 7.0.9    | Installing and Configuring Oracle iPlanet 11g WebGate for OAM             |  |

Table 1–1 WebGate Installation and Configuration Topic Roadmap

#### **Overview of the WebGate Installation Workflow**

Installing a WebGate for Oracle Access Manager involves the following steps:

- **1.** Installing the web server
- 2. Installing a WebGate for Oracle Access Manager
- **3.** Completing the post-installation configuration steps
- 4. Verifying the WebGate installation and configuration
- 5. Registering the new WebGate agent

# Installing and Configuring Oracle HTTP Server 11g WebGate for OAM

This chapter describes how to install and configure Oracle HTTP Server 11*g* WebGate for Oracle Access Manager. For an introduction to WebGates and an overview of installing WebGates, see Chapter 1.

This chapter contains the following topics:

- Section 2.1, "Prerequisites for Installing Oracle HTTP Server 11g WebGate"
- Section 2.2, "Installing Oracle HTTP Server 11g WebGate"
- Section 2.3, "Post-Installation Steps for Oracle HTTP Server 11g WebGate"
- Section 2.4, "Verifying the Installation and Configuration of Oracle HTTP Server 11g WebGate"
- Section 2.5, "Getting Started with a New Oracle HTTP Server 11g WebGate"
- Section 2.6, "Deinstalling Oracle HTTP Server 11g WebGate"
- Section 2.7, "Silent Installation for Oracle HTTP Server 11g WebGate"
- Section 2.8, "Upgrading Oracle HTTP Server Webgate 11.1.1.5.0 or 11.1.1.6.0 to 11.1.1.7.0"

# 2.1 Prerequisites for Installing Oracle HTTP Server 11g WebGate

This section discusses the following topics:

- Oracle Fusion Middleware Certification
- Installing and Configuring Oracle HTTP Server 11g
- Installing and Configuring OAM 11g
- Prerequisites for 64-Bit Oracle HTTP Server 11g WebGates on Windows 2003 and Windows 2008 64-Bit Platforms

#### 2.1.1 Oracle Fusion Middleware Certification

The Oracle Fusion Middleware Supported System Configurations document provides certification information for Oracle Fusion Middleware, including supported installation types, platforms, operating systems, databases, JDKs, and third-party products related to Oracle Identity and Access Management 11g Release 1 (11.1.1).

You can access the *Oracle Fusion Middleware Supported System Configurations* document by searching the Oracle Technology Network (OTN) web site:

http://www.oracle.com/technetwork/middleware/ias/downloads/fusio
n-certification-100350.html

#### 2.1.2 Installing and Configuring Oracle HTTP Server 11g

You can download the Installer from the Oracle Technology Network (OTN):

http://www.oracle.com/technology/software/products/middleware/htdocs/fmw\_11\_ download.html

Alternatively, you can download the latest Oracle Fusion Middleware 11*g* software from the following website:

http://edelivery.oracle.com/

For information about installing and configuring Oracle HTTP Server 11g (11.1.1.7.0), see the *Oracle Fusion Middleware Installation Guide for Oracle Web Tier*.

**Note:** After you install and configure Oracle HTTP Server, a working instance of Oracle HTTP Server is configured in an Instance Home.

#### 2.1.3 Installing and Configuring OAM 11g

For information about installing Oracle Access Manager (OAM), see "Installing and Configuring Oracle Identity and Access Management (11.1.1.7.0)" in the Oracle Fusion Middleware Installation Guide for Oracle Identity and Access Management.

For information about configuring Oracle Access Manager in a new or existing WebLogic administration domain, see "Configuring Oracle Access Manager" in the Oracle Fusion Middleware Installation Guide for Oracle Identity and Access Management.

In addition, see the "Securing Communication Between OAM 11g Servers and WebGates" topic in the *Oracle Fusion Middleware Administrator's Guide for Oracle Access Manager* for information about configuring Oracle Access Manager in Open, Simple, or Cert mode.

# 2.1.4 Prerequisites for 64-Bit Oracle HTTP Server 11*g* WebGates on Windows 2003 and Windows 2008 64-Bit Platforms

If you are using Windows 2003 or Windows 2008 64-bit operating systems, you must install Microsoft Visual C++ 2005 libraries on the machine hosting the Oracle HTTP Server 11g WebGate for Oracle Access Manager.

These libraries are included in the Microsoft Visual C++2005 SP1 Redistributable Package (x64), which can be downloaded from the following website:

http://www.microsoft.com/DownLoads/details.aspx?familyid=EB4EBE2 D-33C0-4A47-9DD4-B9A6D7BD44DA&displaylang=en

In addition, install the Microsoft Visual C++ 2005 Service Pack 1 Redistributable Package MFC Security Update, which can be downloaded from the following website:

http://www.microsoft.com/downloads/en/details.aspx?familyid=fb01 abe6-9099-4544-9aec-0ac13f19bc50&displaylang=en

# 2.2 Installing Oracle HTTP Server 11g WebGate

This section discusses the following topics:

- Obtaining the Software
- Starting the Oracle HTTP Server 11g WebGate Installer
- Installation Flow and Procedure of Oracle HTTP Server 11g WebGate

#### 2.2.1 Obtaining the Software

For information about obtaining the Oracle HTTP Server 11.1.1.7.0 WebGate software, see the *Oracle Fusion Middleware Download, Installation, and Configuration ReadMe*.

#### 2.2.2 Starting the Oracle HTTP Server 11g WebGate Installer

The installer for Oracle HTTP Server 11g WebGate for Oracle Access Manager is included in the WebGate.zip file.

To start the installation wizard, perform the following steps:

- On UNIX
  - 1. Extract the contents of the WebGate.zip file to a directory. By default, this directory is named WebGate.
  - 2. Go to the Disk1 directory under the WebGate folder.
  - **3.** Run the following command:

```
full_path_to_the_runInstaller_directory./runInstaller
-jreLoc WebTier_Home/jdk
```

- On Windows
  - 1. Extract the contents of the WebGate.zip file to a directory. By default, this directory is named WebGate.
  - 2. Go to the Disk1 directory under the WebGate folder.
  - **3.** Run the following command:

full\_path\_to\_the\_setup.exe\_directory setup.exe -jreLoc
WebTier\_Home\jdk

**Note:** When you install Oracle HTTP Server, the jdk directory is created under the *WebTier\_Home* directory. You must enter the absolute path of the JRE folder located in this JDK when launching the installer. For example, on Windows, if the JDK is located in D:\oracle\Oracle\_WT1\jdk, then launch the installer from the command prompt as follows:

```
D:\setup.exe -jreLoc D:\oracle\Oracle_WT1\jdk
```

After the Installer starts, the Welcome screen is displayed. Proceed with the installation by referring to the section "Installation Flow and Procedure of Oracle HTTP Server 11g WebGate" for installing Oracle HTTP Server 11g WebGate for Oracle Access Manager.

#### 2.2.3 Installation Flow and Procedure of Oracle HTTP Server 11g WebGate

To install Oracle HTTP Server 11g WebGate for Oracle Access Manager, follow the instructions in Table 2–1.

If you need additional help with any of the installation screens, click **Help** to access the online help.

| No. | Screen                               | Description and Action Required                                                                                                    |
|-----|--------------------------------------|----------------------------------------------------------------------------------------------------|
| 1   | Welcome Screen                       | Click <b>Next</b> to continue.                                                                                                    |
| 2   | Prerequisite Checks Screen           | Click <b>Next</b> to continue.                                                                                                    |
| 3   | Specify Installation Location Screen | Specify the Middleware Home and Oracle Home locations.                                                                                                    |
|     |                                      | Note that the Middleware Home should contain an Oracle Home for<br>Oracle Web Tier. Oracle WebLogic Server is not a prerequisite for<br>installing Oracle HTTP Server WebGate. However, Oracle HTTP<br>Server, which is a component of Oracle Web Tier, requires only the<br>directory structure for the Middleware home. |
|     |                                      | For more information about these directories, see "Understanding<br>Oracle Fusion Middleware Concepts and Directory Structure" in the<br><i>Oracle Fusion Middleware Installation Planning Guide</i> .                                                                                                    |
|     |                                      | Click <b>Next</b> to continue.                                                                                                    |
| 4   | Installation Summary Screen          | Verify the information on this screen.                                                                                                    |
|     |                                      | Click <b>Install</b> to begin the installation.                                                                                                    |
| 5   | Installation Progress Screen         | If you are installing on a UNIX system, you may be asked to run the<br>ORACLE_HOME/oracleRoot.sh script to set up the proper file and<br>directory permissions.                                                                                                    |
|     |                                      | Click Next to continue.                                                                                                    |
| 6   | Installation Complete Screen         | Click <b>Finish</b> to dismiss the installer.                                                                                                    |

 Table 2–1
 Installation Flow

# 2.3 Post-Installation Steps for Oracle HTTP Server 11g WebGate

You must complete the following steps after installing Oracle HTTP Server 11*g* WebGate for Oracle Access Manager:

#### On UNIX

1. Go to the WebGate\_Home/WebGate/ohs/tools/deployWebGate directory by running the following command:

cd WebGate\_Home/WebGate/ohs/tools/deployWebGate

2. Run the following command to copy the required bits of agent from the *WebGate\_Home* directory to the *WebGate\_Instance* location:

```
./deployWebGateInstance.sh -w WebGate_Instance_Directory
-oh WebGate_Oracle_Home
```

In this command:

 WebGate\_Oracle\_Home is the directory in which you have installed Oracle HTTP Server WebGate and created it as the Oracle home for WebGate.

Example:

MW\_HOME/Oracle\_OAMWebGate1

- WebGate\_Instance\_Directory is the location of WebGate Instance Home, which is same as the Instance Home of Oracle HTTP Server.

Example:

MW\_HOME/Oracle\_WT1/instances/instance1/config/OHS/ohs1

**Note:** An Instance Home for Oracle HTTP Server is created after you configure Oracle HTTP Server. This configuration is performed after installing Oracle HTTP Server 11.1.1.2.0 or patching to Oracle HTTP Server 11.1.1.5.0.

**3.** Run the following command to ensure that the LD\_LIBRARY\_PATH variable contains *Oracle\_Home\_for\_Oracle\_HTTP\_Server*/lib:

export LD\_LIBRARY\_PATH=\$LD\_LIBRARY\_PATH:Oracle\_Home\_for\_ Oracle\_HTTP\_Server/lib

**4.** From your present working directory, move up one directory level:

WebGate\_Home/WebGate/ohs/tools/setup/InstallTools

5. On the command line, run the following command to copy the apache\_ WebGate.template from the WebGate\_Home directory to the WebGate Instance location (re-named to WebGate.conf) and update the httpd.conf file to add one line to include the name of WebGate.conf:

./EditHttpConf -w WebGate\_Instance\_Directory [-oh WebGate\_ Oracle\_Home] [-o output\_file]

**Note:** The -oh *WebGate\_Oracle\_Home* and -o *output\_file* parameters are optional.

In this command:

 WebGate\_Oracle\_Home is the directory where you have installed Oracle HTTP Server WebGate for Oracle Access Manager and created as the Oracle Home for WebGate.

Example:

MW\_HOME/Oracle\_OAMWebGate1

- WebGate\_Instance\_Directory is the location of WebGate Instance Home, which is same as the Instance Home of Oracle HTTP Server.

Example:

MW\_HOME/Oracle\_WT1/instances/instance1/config/OHS/ohs1

output\_file is the name of the temporary output file used by the tool.
 Example:

Edithttpconf.log

- On Windows
  - 1. Move to the following directory under your Oracle Home for WebGate:

WebGate\_Home\WebGate\ohs\tools\deployWebGate

2. Run the following command to copy the required bits of agent from the *WebGate\_Home* directory to the *WebGate\_Instance* location:

deployWebGateInstance.bat -w WebGate\_Instance\_Directory
-oh WebGate\_Oracle\_Home

In this command:

 WebGate\_Oracle\_Home is the directory where you have installed Oracle HTTP Server WebGate for Oracle Access Manager and created as the Oracle Home for WebGate.

Example:

MW\_HOME\Oracle\_OAMWebGate1

- WebGate\_Instance\_Directory is the location of WebGate Instance Home, which is same as the Instance Home of Oracle HTTP Server.

Example:

MW\_HOME\Oracle\_WT1\instances\instance1\config\OHS\ohs1

**Note:** An Instance Home for Oracle HTTP Server is created after you configure Oracle HTTP Server. This configuration is performed after installing Oracle HTTP Server 11.1.1.2.0 or patching to Oracle HTTP Server 11.1.1.7.0.

**3.** Run the following command to ensure that the LD\_LIBRARY\_PATH variable contains *Oracle\_Home\_for\_Oracle\_HTTP\_Server*\lib:

Set the WebGate\_Installation\_Directory\WebGate\ohs\lib location and the Oracle\_Home\_for\_Oracle\_HTTP\_Server\bin location in the PATH environment variable. Add a semicolon (;) followed by this path at the end of the entry for the PATH environment variable.

4. From your present working directory, move up one directory level:

WebGate\_Home\WebGate\ohs\tools\EditHttpConf

5. Run the following command to copy the apache\_WebGate.template from the WebGate\_Home directory to the WebGate Instance location (renamed to WebGate.conf) and update the httpd.conf file to add one line to include the name of WebGate.conf:

```
EditHttpConf.exe -w WebGate_Instance_Directory [-oh
WebGate_Oracle_Home] [-o output_file]
```

**Note:** The -oh *WebGate\_Oracle\_Home* and -o *output\_file* parameters are optional.

In this command:

- WebGate\_Oracle\_Home is the directory in which you have installed Oracle HTTP Server WebGate for Oracle Access Manager and created as the Oracle Home for WebGate.

Example:

MW\_HOME\Oracle\_OAMWebGate1

- WebGate\_Instance\_Directory is the location of WebGate Instance Home, which is same as the Instance Home of Oracle HTTP Server.

Example:

MW\_HOME\Oracle\_WT1\instances\instance1\config\OHS\ohs1

- output\_file is the name of the temporary output file used by the tool.

#### Example:

Edithttpconf.log

# 2.4 Verifying the Installation and Configuration of Oracle HTTP Server 11*g* WebGate

After installing Oracle HTTP Server 11g WebGate for Oracle Access Manager, including the post-installation steps, you can examine the *installDATE-TIME\_STAMP.out* log file to verify the installation. The default location of the log are as follows:

On UNIX

WebGate\_Home/oraInst.loc

On Windows

C:\Program Files\Oracle\Inventory\logs

# 2.5 Getting Started with a New Oracle HTTP Server 11g WebGate

Before you can use the new Oracle HTTP Server 11g WebGate agent for Oracle Access Manager, you must complete the following tasks:

- 1. Registering the New Oracle HTTP Server 11g WebGate
- **2.** Copying Generated Files and Artifacts to the Oracle HTTP Server WebGate Instance Location
- **3.** Restarting the Oracle HTTP Server Instance

#### 2.5.1 Registering the New Oracle HTTP Server 11g WebGate

You can register the new WebGate agent with Oracle Access Manager by using the Oracle Access Manager Administration Console. For more information, see "Registering Partners (Agents and Applications) by Using the Console" in the Oracle Fusion Middleware Administrator's Guide for Oracle Access Manager with Oracle Security Token Service.

Alternatively, you can use the RREG command-line tool to register a new WebGate agent. You can use the tool to run in two modes: **In-Band** and **Out-Of-Band**.

This section contains the following topics:

- Setting Up the RREG Tool
- Updating the OAM11gRequest.xml File
- Using the In-Band Mode
- Using the Out-Of-Band Mode
- Files and Artifacts Generated by RREG

#### 2.5.1.1 Setting Up the RREG Tool

To set up the RREG tool, complete the following steps:

On UNIX

**1.** After installing and configuring Oracle Access Manager, go to the following directory:

Oracle\_IDM2/oam/server/rreg/client

2. Untar the RREG.tar.gz file.

Example:

gunzip RREG.tar.gz

tar -xvf RREG.tar

The tool for registering the agent is located at:

RREG\_Home/bin/oamreg.sh

**Note:** *RREG\_Home* is the directory in which you extracted the contents of RREG.tar.gz/rreg.

#### On Windows

**1.** After installing and configuring Oracle Access Manager, go to the following location:

Oracle\_IDM2\oam\server\rreg\client

**2.** Extract the contents of the RREG.tar.zip file to a destination of your choice.

The tool for registering the agent is located at:

RREG\_Home\bin\oamreg.bat

**Note:** *RREG\_Home* is the directory in which you extracted the contents of RREG.tar.gz/rreg.

Set the following environment variables in the oamreg.sh script. on UNIX, and oamreg.bat script, on Windows:

OAM\_REG\_HOME

Set this variable to the absolute path to the directory in which you extracted the contents of RREG.tar/rreg.

JDK\_HOME

Set this variable to the absolute path to the directory in which Java or JDK is installed on your machine.

#### 2.5.1.2 Updating the OAM11gRequest.xml File

You must update the agent parameters, such as agentName, in the OAM11GRequest.xml file in the *RREG\_Home*\input directory on Windows. On UNIX, the file is in the *RREG\_Home*/input directory.

**Note:** The OAM11GRequest.xml file or the short version OAM11GRequest\_short.xml is used as a template. You can copy this template file and use it. Modify the following required parameters in the OAM11GRequest.xml file or in the OAM11GRequest\_short.xml file:

serverAddress

Specify the host and the port of the OAM Administration Server.

agentName

Specify any custom name for the agent.

agentBaseUrl

Specify the host and the port of the machine on which Oracle HTTP Server 11*g* WebGate is installed.

preferredHost

Specify the host and the port of the machine on which Oracle HTTP Server 11g WebGate is installed.

security

Specify the security mode, such as open, based on the WebGate installed.

primaryServerList

Specify the host and the port of Managed Server for the Oracle Access Manager proxy, under a *Server* container element.

After modifying the file, save and close it.

#### 2.5.1.3 Using the In-Band Mode

If you run the RREG tool once after updating the WebGate parameters in the OAM11GRequest.xml file, the files and artifacts required by WebGate are generated in the following directory:

#### On UNIX:

RREG\_Home/output/agent\_name

#### **On Windows:**

RREG\_Home\output\agent\_name

**Note:** You can run RREG either on a client machine or on the server. If you are running it on the server, you must manually copy the artifacts back to the client.

Complete the following steps:

 Open the OAM11GRequest.xml file, which is in RREG\_Home/input/ on UNIX and RREG\_Home\input on Windows. RREG\_Home is the directory on which you extracted the contents of RREG.tar.gz/rreg.

Edit the XML file and specify parameters for the new Oracle HTTP Server WebGate for Oracle Access Manager.

**2.** Run the following command:

On UNIX:

./RREG\_Home/bin/oamreg.sh inband input/OAM11GRequest.xml

#### **On Windows:**

```
RREG_Home\bin\oamreg.bat inband input\OAM11GRequest.xml
```

#### 2.5.1.4 Using the Out-Of-Band Mode

If you are an end user with no access to the server, you can email your updated OAM11GRequest.xml file to the system administrator, who can run RREG in the out-of-band mode. You can collect the generated *AgentID\_*Response.xml file from the system administrator and run RREG on this file to obtain the WebGate files and artifacts you require.

After you receive the generated *AgentID\_*Response.xml file from the administrator, you must manually copy the file to the input directory on your machine.

On UNIX

Complete the following steps:

 If you are an end user with no access to the server, open the OAM11GRequest.xml file, which is in RREG\_Home/input/.

*RREG\_Home* is the directory on which you extracted the contents of RREG.tar.gz/rreg. Edit this XML file and specify parameters for the new Oracle HTTP Server WebGate for Oracle Access Manager. Send the updated file to your system administrator.

 If you are an administrator, copy the updated OAM11GRequest.xml file, which is in RREG\_Home/input/ directory.

This is the file that you received from the end user. Go to your (administrator's) *RREG\_Hom*e directory and run the following command:

```
./RREG_Home/bin/oamreg.sh outofband
input/OAM11GRequest.xml
```

An Agent\_ID\_Response.xml file is generated in the output directory on the administrator's machine, in the *RREG\_Home/output/* directory. Send this file to the end user who sent you the updated OAM11GRequest.xml file.

3. If you are an end user, copy the generated *Agent\_ID\_*Response.xml file, which is in *RREG\_Home/*input/.

This is the file that you received from the administrator. Go to your (client's) RREG home directory and run the following command on the command line:

```
./RREG_Home/bin/oamreg.sh outofband input/Agent_ID_
Response.xml
```

**Note:** If you register the WebGate agent by using the Oracle Access Manager Administration Console, as described in "Registering Partners (Agents and Applications) by Using the Console" in the *Oracle Fusion Middleware Administrator's Guide for Oracle Access Manager*, you must manually copy the files and artifacts generated after the registration from the server (the machine on which the Oracle Access Manager Administration Console is running) to the client machine. The files and artifacts are generated in the *MW\_HOME/user\_* projects/domains/name\_of\_the\_WebLogic\_domain\_for\_ OAM/output/Agent\_ID directory.

On Windows

Complete the following steps:

 If you are an end user with no access to the server, open the OAM11GRequest.xml file, which is in RREG\_Home\input\ directory.

*RREG\_Home* is the directory in which you extracted the contents of RREG.tar.gz/rreg. Edit this XML file, specify parameters for the new Oracle HTTP Server WebGate for Oracle Access Manager, and send the updated file to your system administrator.

2. If you are an administrator, copy the updated OAM11GRequest.xml file, which is in *RREG\_Home*\input\. This is the file you received from the end user. Go to your (administrator's) *RREG\_Home* directory and run the following command:

RREG\_Home\bin\oamreg.bat outofband input\OAM11GRequest.xml

An Agent\_ID\_Response.xml file is generated on the administrator's machine in the RREG\_Home \output \ directory. Send this file to the end user who sent you the updated OAM11GRequest.xml file.

**3.** If you are an end user, copy the generated *Agent\_ID\_*Response.xml file, which is in *RREG\_Home*\input\. This is the file you received from the administrator. Go to your (client's) RREG home directory and run the following command:

*RREG\_Home*\bin\oamreg.bat outofband input\*Agent\_ID\_* Response.xml

**Note:** If you register the WebGate agent by using the Oracle Access Manager Administration Console, as described in "Registering Partners (Agents and Applications) by Using the Console" in the *Oracle Fusion Middleware Administrator's Guide for Oracle Access Manager*, you must manually copy the files and artifacts generated after the registration from the server (the machine where Oracle Access Manager Administration Console is running) to the client machine. The files and artifacts are generated in the *MW\_HOME/user\_* projects/domains/name\_of\_the\_WebLogic\_domain\_for\_ *OAM*/output/*Agent\_ID* directory.

#### 2.5.1.5 Files and Artifacts Generated by RREG

Regardless of the method or mode you use to register the new WebGate agent, the following files and artifacts are generated in the *RREG\_Home/output/Agent\_ID* directory:

- cwallet.sso
- ObAccessClient.xml
- In the SIMPLE mode, RREG generates:
  - password.xml, which contains the obfuscated global passphrase to encrypt the private key used in SSL. This passphrase can be the same as the passphrase used on the server.
  - aaa\_key.pem
  - aaa\_cert.pem

• In the **CERT** mode, RREG generates password.xml, which contains the obfuscated global passphrase to encrypt the private key used in SSL. This passphrase can be different than the passphrase used on the server.

**Note:** You can use these files generated by RREG to generate a certificate request and get it signed by a third-party Certification Authority. To install an existing certificate, you must use the existing aaa\_cert.pem and aaa\_chain.pem files along with password.xml and aaa\_key.pem.

# 2.5.2 Copying Generated Files and Artifacts to the Oracle HTTP Server WebGate Instance Location

After RREG generates these files and artifacts, you must manually copy them, based on the security mode you are using, from the *RREG\_Home/output/Agent\_ID* directory to the *WebGate\_Instance\_Home* directory.

Do the following according to the security mode you are using:

- In OPEN mode, copy the following files from the RREG\_Home/output/Agent\_ ID directory to the WebGate\_Instance\_Home/WebGate/config directory:
  - ObAccessClient.xml
  - cwallet.sso
- In SIMPLE mode, copy the following files from the RREG\_ Home/output/Agent\_ID directory to the WebGate\_Instance\_ Home/WebGate/config directory:
  - ObAccessClient.xml
  - cwallet.sso
  - password.xml

In addition, copy the following files from the *RREG\_Home/output/Agent\_ID* directory to the *WebGate\_Instance\_Home/WebGate/config/simple* directory:

- aaa\_key.pem
- aaa\_cert.pem
- In CERT mode, copy the following files from the RREG\_Home/output/Agent\_ ID directory to the WebGate\_Instance\_Home/WebGate/config directory:
  - ObAccessClient.xml
  - cwallet.sso
  - password.xml

#### **Generating a New Certificate**

You can generate a new certificate as follows:

- 1. Go to the WebGate\_Home/WebGate/ohs/tools/openssl directory.
- 2. Create a certificate request as follows:

```
./openssl req -utf8 -new -nodes -config openssl_silent_
ohs11g.cnf -keyout aaa_key.pem -out aaa_req.pem -rand
WebGate_Home/WebGate/ohs/config/random-seed
```

**3.** Self-sign the certificate as follows:

```
./openssl ca -config openssl_silent_ohs11g.cnf -policy
policy_anything -batch -out aaa_cert.pem -infiles aaa_req.pem
```

- Copy the following generated certificates to the WebGate\_Instance\_ Home/WebGate/config directory:
  - aaa\_key.pem
  - aaa\_cert.pem
  - cacert.pem located in the simpleCA directory

**Note:** After copying the cacert.pem file, you must rename the file to aaa\_chain.pem.

#### Migrating an Existing Certificate

If you want to migrate an existing certificate (aaa\_key.pem, aaa\_cert.pem, and aaa\_chain.pem), ensure that you use the same passphrase that you used to encrypt aaa\_key.pem. You must enter the same passphrase during the RREG registration process. If you do not use the same passphrase, the password.xml file generated by RREG does not match the passphrase used to encrypt the key.

If you enter the same passphrase, you can copy these certificates as follows:

- 1. Go to the WebGate\_Instance\_Home/WebGate/config directory.
- Copy the following certificates to the WebGate\_Instance\_ Home/WebGate/config directory:
  - aaa\_key.pem
  - aaa\_cert.pem
  - aaa\_chain.pem

#### 2.5.3 Restarting the Oracle HTTP Server Instance

You can use the Oracle Process Manager and Notification Server (OPMN) command-line tool to start or stop your Oracle HTTP Server instance. If any instances are running, run the following command on the command-line to stop all running instances:

Oracle\_Home\_for\_Oracle\_HTTP\_Server/opmn/bin/opmnctl stopall

To restart the Oracle HTTP Server instance, run the following commands on the command line:

- 1. Oracle\_Home\_for\_Oracle\_HTTP\_Server/opmn/bin/opmnctl start
- 2. Oracle\_Home\_for\_Oracle\_HTTP\_Server/opmn/bin/opmnctl startproc ias-component=Oracle\_HTTP\_Server\_Instance\_Name

# 2.6 Deinstalling Oracle HTTP Server 11g WebGate

You should always use the instructions provided in this section for removing the Oracle HTTP Server 11.1.1.7.0 WebGates for Oracle Access Manager. If you try to remove the software manually, you may experience problems when you try to reinstall the software again at a later time. Following the procedures in this section will ensure that the software is properly removed.

To deinstall the WebGate agent, do the following:

- 1. Go to the MW\_HOME/Webgate\_Home/oui/bin directory on UNIX, and MW\_ HOME\Webgate\_home\oui\bin on Windows.
- **2.** Run the following command:

**On UNIX**: ./runInstaller -deinstall

On Windows: setup.exe -deinstall -jreLoc JRE\_LOCATION

Ensure that you specify the absolute path to your *JRE\_LOCATION*; relative paths are not supported.

After the deinstaller starts, the **Welcome** screen is displayed. Proceed with the deinstallation by referring to Section 2.6.1.

#### 2.6.1 Deinstallation Screens and Instructions

Follow the instructions in Table 2–2 to complete the deinstallation.

If you need additional help with any of the deinstallation screens, click **Help** to access the online help.

| SI.<br>No. | Screen                  | Description                                                                                                    | Action Required                                                                                                    |
|------------|-------------------------|----------------------------------------------------------------------------------------------------|----------------------------------------------------------------------------------------------------|
| 1.         | Welcome                 | Each time the deinstaller starts, the <b>Welcome</b> screen is displayed.                                      | Click Next.                                                                                                    |
| 2.         | Deinstall Oracle Home   | The <b>Deinstall Oracle</b><br><b>Home</b> screen shows the                                                    | Verify the Oracle home you are about to deinstall.                                                                                                    |
|            |                         | Oracle home you are about to deinstall.                                                                        | Click <b>Deinstal</b> l.                                                                                                    |
|            |                         |                                                                                                    | On the Warning screen, select<br>whether or not you want the<br>deinstaller to remove the Oracle<br>home directory in addition to<br>removing the software.                         |
|            |                         |                                                                                                    | Click <b>Yes</b> to have the deinstaller<br>remove the software and Oracle<br>home, <b>No</b> to remove only the<br>software, or <b>Cancel</b> to return to<br>the previous screen. |
|            |                         |                                                                                                    | If you select <b>No</b> , go to<br>Section 2.6.2 for instructions on<br>how to manually remove your<br>Oracle home directory.                                                       |
| 3.         | Deinstallation progress | The <b>Deinstallation</b><br><b>Progress</b> screen shows the<br>progress and status of the<br>deinstallation. | Wait until the <b>Deinstallation Complete</b> screen appears.                                                                                                    |
| 4.         | Deinstallation Complete | The <b>Deinstallation</b><br><b>Complete</b> screen appears<br>when the deinstallation is<br>complete.         | Click <b>Finish</b> to dismiss the screen.                                                                                                    |

Table 2–2 Deinstallation Flow

#### 2.6.2 Manually Removing the Oracle Home Directory

If you have selected **No** on the warning screen during deinstallation, you must manually remove your *Webgate\_Home* directory and any sub-directories. For example: if your Oracle WebGate home directory was

/home/Oracle/Middleware/Oracle\_OAMWebGate1, run the following command:

cd /home/Oracle/Middleware/

rm -rf Oracle\_OAMWebGate1

On Windows, if your Oracle Common home directory was C:\Oracle\Middleware\Oracle\_OAMWebGate1, then use a file manager window, go to the C:\Oracle\Middleware directory, right-click on the Oracle\_ OAMWebGate1 folder, and then select **Delete**.

## 2.7 Silent Installation for Oracle HTTP Server 11g WebGate

To run the Oracle HTTP Server 11g WebGate in silent mode, complete the following steps:

1. Set the contents of the silent.rsp file. For example:

```
[ENGINE]
#DO NOT CHANGE THIS.
Response File Version=1.0.0.0.0
[GENERIC]
ORACLE_HOME=/home/MW_HOME/ohs_Webgate_home
MIDDLEWARE_HOME=/home/MW_HOME
[SYSTEM]
[APPLICATIONS]
[RELATIONSHIPS]
In the preceding file, the parameters are as follows:
```

- ORACLE\_HOME: Provide the Oracle Home location. This is the directory in which you want to install the new Oracle HTTP Server WebGate. The location must be an immediate child folder under the specified Middleware Home location. The Oracle Home directory name can contain only alphanumeric, hyphen (-), dot (.), and underscore (\_) characters, and must begin with an alphanumeric character. The total length has to be less than or equal to 128 characters. For example, home/middleware/ohs\_webgate.
- MIDDLEWARE\_HOME: Specify the full path to your Middleware home directory.
- **2.** Extract the contents of the installer to a directory.
- **3.** Run the following command:

```
WebGate_Installer_Directory/Disk1/runInstaller -jreLoc jre_
location -invPtrLoc Absolute_Path_Of_the_oraInst.loc_file
-silent -response Absolute_Path_Of_the_silent.rsp_file
```

In the preceding command:

- WebGate\_Installer\_Directory is the absolute path to the directory in which you have extracted the contents of the WebGate installer.
- jre\_location is the absolute path to the JRE directory.
- Absolute\_Path\_Of\_the\_oraInst.loc\_file is the absolute path to the oraInst.loc file.

• Absolute\_Path\_Of\_the\_ silent.rsp\_file is the absolute path to the silent.rsp file you created.

# 2.8 Upgrading Oracle HTTP Server Webgate 11.1.1.5.0 or 11.1.1.6.0 to 11.1.1.7.0

To upgrade from Oracle HTTP Server WebGate 11.1.1.5.0 or 11.1.1.6.0 to 11.1.1.7.0, complete all of the steps described in this chapter. However, in the "Specify Installation Location" screen (Table 2–1, step 3), specify the same Oracle home in which the Oracle HTTP Server 11g WebGate for OAM version 11.1.1.5.0 or 11.1.1.6.0 was installed.

# Installing and Configuring Oracle Traffic Director 11g WebGate for OAM

This chapter describes how to install and configure Oracle Traffic Director 11*g* WebGate for Oracle Access Manager. For an introduction to WebGates and an overview of installing WebGates, see Chapter 1.

This chapter contains the following sections:

- Section 3.1, "Prerequisites for Oracle Traffic Director 11g WebGate"
- Section 3.2, "Installing Oracle Traffic Director 11g WebGate"
- Section 3.3, "Post-Installation Steps for Oracle Traffic Director 11g WebGate"
- Section 3.4, "Verifying the Installation and Configuration of Oracle Traffic Director 11g WebGate"
- Section 3.5, "Getting Started with a New Oracle Traffic Director 11g WebGate"
- Section 3.6, "Deinstalling Oracle Traffic Director 11g WebGate"
- Section 3.7, "Silent Installation for Oracle Traffic Director 11g WebGate"

# 3.1 Prerequisites for Oracle Traffic Director 11g WebGate

This section discusses the following topics:

- Oracle Fusion Middleware Certification
- Installing JRE
- Installing and Configuring Oracle Traffic Director 11g
- Installing and Configuring OAM 11g

#### 3.1.1 Oracle Fusion Middleware Certification

The Oracle Fusion Middleware Supported System Configurations document provides certification information for Oracle Fusion Middleware, including supported installation types, platforms, operating systems, databases, JDKs, and third-party products related to Oracle Identity and Access Management 11g Release 1 (11.1.1).

You can access the *Oracle Fusion Middleware Supported System Configurations* document at:

http://www.oracle.com/technetwork/middleware/ias/downloads/fusio
n-certification-100350.html

### 3.1.2 Installing JRE

You must have a 64-bit Java runtime environment (JRE), 1.6 or higher installed.

#### 3.1.3 Installing and Configuring Oracle Traffic Director 11g

If you do not have Oracle Traffic Director 11.1.1.7.0 installed, you can download the Installer from the Oracle Technology Network (OTN):

http://www.oracle.com/technology/software/products/middleware/htdocs/fmw\_11\_
download.html

Alternatively, you can download the latest Oracle Fusion Middleware 11g software from the following website:

http://edelivery.oracle.com/

For information about installation and configuration, see the *Oracle Traffic Director Installation Guide*.

### 3.1.4 Installing and Configuring OAM 11g

For information about installing Oracle Access Manager (OAM), see "Installing and Configuring Oracle Identity and Access Management (11.1.1.7.0)" in the *Oracle Fusion Middleware Installation Guide for Oracle Identity and Access Management*.

For information about configuring Oracle Access Manager in a new or existing WebLogic administration domain, see "Configuring Oracle Access Manager" in the Oracle Fusion Middleware Installation Guide for Oracle Identity and Access Management.

In addition, see "Securing Communication Between OAM 11g Servers and WebGates" in the *Oracle Fusion Middleware Administrator's Guide for Oracle Access Manager* for information about configuring Oracle Access Manager in Open, Simple, or Cert mode.

# 3.2 Installing Oracle Traffic Director 11g WebGate

This section includes the following topics:

- Obtaining the Software
- Starting the Oracle Traffic Director 11g WebGate Installer
- Installation Flow and Procedure of Oracle Traffic Director 11g WebGate

#### 3.2.1 Obtaining the Software

For information about obtaining the Oracle Traffic Director 11.1.1.7.0 WebGate software, see the *Oracle Fusion Middleware Download*, *Installation*, *and Configuration ReadMe*.

#### 3.2.2 Starting the Oracle Traffic Director 11g WebGate Installer

To start the installation wizard, do the following:

- 1. Go to the directory in which you extracted the contents of the Installer.
- **2.** Go to the following location:

cd Diskl

**3.** Run the following command:

- ./runInstaller
- 4. Provide the jre location when the Oracle Universal Installer (OUI) prompts for it.

After the Installer starts, the Welcome screen appears. Continue by referring to the section Installation Flow and Procedure of Oracle Traffic Director 11g WebGate for installing Oracle Traffic Director 11g WebGate for Oracle Access Manager.

#### 3.2.3 Installation Flow and Procedure of Oracle Traffic Director 11g WebGate

To install Oracle Traffic Director 11g WebGate for Oracle Access Manager, follow the instructions in Table 3–1.

If you need additional help with any of the installation screens, click **Help** to access the online help.

| No. | Screen                               | Description and Action Required                                                                                                    |
|-----|--------------------------------------|----------------------------------------------------------------------------------------------------|
| 1   | Welcome Screen                       | Click <b>Next</b> to continue.                                                                                                    |
| 2   | Prerequisite Checks Screen           | Click <b>Next</b> to continue.                                                                                                    |
| 3   | Specify Installation Location Screen | Specify the Middleware Home and Oracle Home locations.                                                                                                    |
|     |                                      | For more information about these directories, see "Understanding<br>Oracle Fusion Middleware Concepts and Directory Structure" in the<br><i>Oracle Fusion Middleware Installation Planning Guide</i> .                                          |
|     |                                      | Oracle Home in case of OTD WebGate is any valid directory, not<br>necessarily in the Middleware Home. So, if you do not provide a<br>Middleware Home or if you provide an invalid Middleware Home,<br>the Installer proceeds without any error. |
|     |                                      | Click <b>Next</b> to continue.                                                                                                    |
| 4   | Installation Summary Screen          | Verify the information on this screen.                                                                                                    |
|     |                                      | Click <b>Install</b> to begin the installation.                                                                                                    |
| 5   | Installation Progress Screen         | Click <b>Next</b> to continue.                                                                                                    |
| 6   | Installation Complete Screen         | Click <b>Finish</b> to dismiss the Installer.                                                                                                    |

 Table 3–1
 Installation Flow of OTD WebGate

# 3.3 Post-Installation Steps for Oracle Traffic Director 11g WebGate

This section includes the following topics:

- Deploying the Oracle Traffic Director WebGate Instance
- Setting the Environment Variable
- Running the EditObjConf Tool

#### 3.3.1 Deploying the Oracle Traffic Director WebGate Instance

Create an Oracle Traffic Director instance by using the deployWebGateInstance.sh tool from the Webgate Oracle Home directory.

To deploy the WebGate instance, do the following:

1. Go to the WebGate\_Oracle\_Home/WebGate/iplanet/tools/deployWebGate directory by running the following command:

cd WebGate\_Oracle\_Home/WebGate/iplanet/tools/deployWebGate

**2.** Run the following command:

./deployWebGateInstance -w WebGate\_Instancedir -oh WebGate\_Oracle\_Home
-ws ohs|iplanet|otd

In this command:

- WebGate\_Instancedir is the directory in which the new WebGate instances should be created.
- WebGate\_Oracle\_Home is the WebGate Oracle home directory you specified while installing OTD 11g WebGate.
- Web server is OTD.

#### Example:

./deployWebGateInstance.sh -w /home/wg\_instance4otd/ -oh /home/Oracle\_ OAMWebGate1/ -ws otd

#### 3.3.2 Setting the Environment Variable

Set the environment variable LD\_LIBRARY\_PATH to WebGate\_Oracle\_Home/lib

Example:

export LD\_LIBRARY\_PATH=/home/Oracle\_OAMWebGate1/lib

#### 3.3.3 Running the EditObjConf Tool

To run the EditObjConf tool, do the following:

 Go to the WebGate\_Oracle\_Home/WebGate/iplanet/tools/setup/InstallTools directory by running the following command:

cd WebGate\_Oracle\_Home/WebGate/iplanet/tools/setup/InstallTools

**2.** Run the following command:

```
./EditObjConf -f path_to_webserver_config_file -w WebGate_Instance_Dir
-oh WebGate_Oracle_Home -ws WebServer
```

In this command:

- path\_to\_webserver\_config\_file is the full path of the OTD instance obj.conf file.
- WebGate\_Instance\_Dir is the directory in which new WebGate instances are created.
- WebGate\_Oracle\_Home is the full path to the WebGate Oracle home.
- WebServer is OTD.

#### Example:

cd /home/OAMWebGate1/WebGate/iplanet/tools/setup/InstallTools/

```
./EditObjConf -f /home/instanceHome1/net-test_otd1/config/test_
otd1-obj.conf -oh /home/Oracle_OAMWebGate1/ -w /home/Oracle_
OAMWebGate1/wg_instance4otd/ -ws otd
```

# 3.4 Verifying the Installation and Configuration of Oracle Traffic Director 11g WebGate

After installing Oracle Traffic Director 11g WebGate for Oracle Access Manager, you can examine the installDATE-TIME\_STAMP.out log file to verify the installation. The default location of the log is in the following file:

WebGate\_Home/oraInst.loc

# 3.5 Getting Started with a New Oracle Traffic Director 11g WebGate

Before you can use the new Oracle Traffic Director 11*g* WebGate for Oracle Access Manager, you must complete the following tasks:

- 1. Registering the New WebGate Agent for Oracle Traffic Director 11g WebGate
- 2. Copying Generated Files and Artifacts to the WebGate Instance Location
- 3. Restarting the Oracle Traffic Director Instance

#### 3.5.1 Registering the New WebGate Agent for Oracle Traffic Director 11g WebGate

You can register the new WebGate with Oracle Access Manager by using the Oracle Access Manager Administration Console. For more information, see "Registering Partners (Agents and Applications) by Using the Console" in the Oracle Fusion Middleware Administrator's Guide for Oracle Access Manager with Oracle Security Token Service.

Alternatively, you can use the RREG command-line tool to register a new WebGate agent. You can run the tool in two modes: **In-Band** and **Out-Of-Band**.

This section includes the following topics:

- Setting Up the RREG Tool
- Updating the OAM11gRequest.xml File
- Using the In-Band Mode
- Using the Out-Of-Band Mode
- Files and Artifacts Generated by RREG

#### 3.5.1.1 Setting Up the RREG Tool

To set up the RREG tool, complete the following steps :

**1.** After installing and configuring Oracle Access Manager, go to the following directory:

Oracle\_IDM2/oam/server/rreg/client

2. Untar the RREG.tar.gz file.

Example:

gunzip RREG.tar.gz

tar -xvf RREG.tar

The tool for registering the agent is located at:

```
RREG_Home/bin/oamreg.sh
```

**Note:** *RREG\_Home* is the directory in which you extracted the contents of RREG.tar.gz/rreg.

Set the following environment variables in the oamreg.sh script:

OAM\_REG\_HOME

Set this variable to the absolute path to the directory in which you extracted the contents of RREG.tar/rreg.

JDK\_HOME

Set this variable to the absolute path to the directory in which Java or JDK is installed on your machine.

#### 3.5.1.2 Updating the OAM11gRequest.xml File

You must update the agent parameters, such as agentName, in the OAM11GRequest.xml file in the *RREG\_Home*/input directory.

**Note:** The OAM11GRequest.xml file or the short version OAM11GRequest\_short.xml is used as a template. You can copy this template file and use it.

Modify the following required parameters in the OAM11GRequest.xml file or in the OAM11GRequest\_short.xml file:

serverAddress

Specify the host and the port of the OAM Administration Server.

agentName

Specify any custom name for the agent.

agentBaseUrl

Specify the host and the port of the machine on which Oracle Traffic Director 11g WebGate is installed.

preferredHost

Specify the host and the port of the machine on which Oracle Traffic Director 11g WebGate is installed.

security

Specify the security mode, such as open, based on the WebGate installed.

primaryServerList

Specify the host and the port of Managed Server for the Oracle Access Manager proxy, under a *Server* container element.

After modifying the file, save and close it.

#### 3.5.1.3 Using the In-Band Mode

If you run the RREG tool once after updating the WebGate parameters in the OAM11GRequest.xml file, the files and artifacts required by WebGate are generated in the following directory:

RREG\_Home/output/agent\_name

**Note:** You can run RREG either on a client machine or on the server. If you are running it on the server, you must manually copy the artifacts back to the client.

Complete the following steps:

- Open the OAM11GRequest.xml file, which is in the input directory at RREG\_ Home/input/. RREG\_Home is the directory where you extracted the contents of RREG.tar.gz/rreg to. Edit the XML file and fill in parameters for the new Oracle Traffic Director WebGate for Oracle Access Manager.
- **2.** Run the following command:

./RREG\_Home/bin/oamreg.sh inband input/OAM11GRequest.xml

#### 3.5.1.4 Using the Out-Of-Band Mode

If you are an end user with no access to the server, you can email your updated OAM11GRequest.xml file to the system administrator, who can run RREG in the out-of-band mode. You can collect the generated *AgentID\_*Response.xml file from the system administrator and run RREG on this file to obtain the WebGate files and artifacts you require.

After you receive the generated *AgentID\_*Response.xml file from the administrator, you must manually copy the file to the input directory on your machine.

Complete the following steps:

1. If you are an end user with no access to the server, open the OAM11GRequest.xml file, which is in *RREG\_Home/input/*.

*RREG\_Home* is the directory in which you extracted the contents of *RREG.tar.gz/rreg.* Edit this XML file and specify parameters for the new Oracle Traffic Director WebGate for Oracle Access Manager. Send the updated file to your system administrator.

2. If you are an administrator, copy the updated OAM11GRequest.xml file, which is in the RREG\_Home/input/ directory.

This is the file that you received from the end user. Go to your (administrator's) RREG\_Home directory and run the following command:

./RREG\_Home/bin/oamreg.sh outofband input/OAM11GRequest.xml

An Agent\_ID\_Response.xml file is generated in the output directory on the administrator's machine, in the *RREG\_Home/output/directory*. Send this file to the end user who sent you the updated OAM11GRequest.xml file.

**3.** If you are an end user, copy the generated *Agent\_ID\_*Response.xml file, which is in the *RREG\_Home/*input/ directory.

This is the file that you received from the administrator. Move to your (client's) RREG home directory and run the following command:

./RREG\_Home/bin/oamreg.sh outofband input/Agent\_ID\_Response.xml

**Note:** If you register the WebGate agent by using the Oracle Access Manager Administration Console, as described in "Registering Partners (Agents and Applications) by Using the Console" in the *Oracle Fusion Middleware Administrator's Guide for Oracle Access Manager*, you must manually copy the files and artifacts generated after the registration from the server (the machine on which the Oracle Access Manager Administration Console is running) to the client machine. The files and artifacts are generated in the *MW\_HOME/user\_* projects/domains/name\_of\_the\_WebLogic\_domain\_for\_ OAM/output/Agent\_ID directory.

#### 3.5.1.5 Files and Artifacts Generated by RREG

Regardless of the method or mode you use to register the new WebGate agent, the following files and artifacts are generated in the *RREG\_Home/output/Agent ID* directory:

- cwallet.sso
- ObAccessClient.xml
- In the **SIMPLE** mode, RREG generates:
  - password.xml, which contains the obfuscated global passphrase to encrypt the private key used in SSL. This passphrase can be the same as the passphrase used on the server.
  - aaa\_key.pem
  - aaa\_cert.pem
- In the CERT mode, RREG generates password.xml file, which contains the obfuscated global passphrase to encrypt the private key used in SSL. This passphrase can be different than the passphrase used on the server.

**Note:** You can use these files generated by RREG to generate a certificate request and get it signed by a third-party Certification Authority. To install an existing certificate, you must use the existing aaa\_cert.pem and aaa\_chain.pem files along with password.xml and aaa\_key.pem.

#### 3.5.2 Copying Generated Files and Artifacts to the WebGate Instance Location

After RREG generates these files and artifacts, you must manually copy the following files, based on the security mode you are using, from the *RREG\_Home/output/Agent\_ID* directory to the *WebGate\_Instance\_Home* directory.

Do the following according to the security mode you are using:

- In OPEN mode, copy the following files from the RREG\_Home/output/Agent\_ID directory to the WebGate\_Instance\_Home/WebGate/config directory:
  - ObAccessClient.xml
  - cwallet.sso
- In SIMPLE mode, copy the following files from the RREG\_Home/output/Agent\_ID directory to the WebGate\_Instance\_Home/WebGate/config directory:
  - ObAccessClient.xml

- cwallet.sso
- password.xml

In addition, copy the following files from the *RREG\_Home/output/Agent\_ID* directory to the *WebGate\_Instance\_Home/WebGate/config/simple* directory:

- aaa\_key.pem
- aaa\_cert.pem
- In CERT mode, copy the following files from the RREG\_Home/output/Agent\_ID directory to the WebGate\_Instance\_Home/WebGate/config directory:
  - ObAccessClient.xml
  - cwallet.sso
  - password.xml

After copying the files, you must either generate a new certificate or migrate an existing certificate.

#### Generating a New Certificate

You can generate a new certificate as follows:

- 1. Go to the WebGate\_Home/WebGate/otd/tools/openssl directory.
- **2.** Create a certificate request as follows:

```
./openssl req -utf8 -new -nodes -config openssl_silent_ohs11g.cnf
-keyout aaa_key.pem -out aaa_req.pem -rand WebGate_
Home/WebGate/otd/config/random-seed
```

**3.** Self-sign the certificate as follows:

./openssl ca -config openssl\_silent\_ohs11g.cnf -policy policy\_anything -batch -out aaa\_cert.pem -infiles aaa\_req.pem

- Copy the following generated certificates to the WebGate\_Instance\_ Home/WebGate/config directory:
  - aaa\_key.pem
  - aaa\_cert.pem
  - cacert.pem located in the simpleCA directory

**Note:** After copying the cacert.pem file, you must rename the file to aaa\_chain.pem.

#### Migrating an Existing Certificate

If you want to migrate an existing certificate (aaa\_key.pem, aaa\_cert.pem, and aaa\_ chain.pem), ensure that you use the same passphrase that you used to encrypt aaa\_ key.pem. You must enter the same passphrase during the RREG registration process. If you do not use the same passphrase, the password.xml file generated by RREG does not match the passphrase used to encrypt the key.

If you enter the same passphrase, then you can copy these certificates as follows:

- 1. Go to the WebGate\_Instance\_Home/WebGate/config directory.
- 2. Copy the following certificates to the WebGate\_Instance\_Home/WebGate/config directory:

- aaa\_key.pem
- aaa\_cert.pem
- aaa\_chain.pem

#### 3.5.3 Restarting the Oracle Traffic Director Instance

Use the startserv command to start or stopserv command to stop your Oracle Traffic Director instance.

To stop the server, run the following command:

/home/bin/stopserv

To start the server, run the following command:

export LD\_LIBRARY\_PATH=/WebGate\_Home/lib

/home/bin/startserv

To restart the Oracle Traffic Director instance, stop all running instances, and then run the start command.

# 3.6 Deinstalling Oracle Traffic Director 11g WebGate

You should always use the instructions provided in this section for removing the Oracle Traffic Director 11*g* WebGate for Oracle Access Manager. If you try to remove the software manually, you may experience problems when you try to reinstall the software again at a later time. Following the procedures in this section will ensure that the software is properly removed.

To deinstall the WebGate agent, do the following:

- 1. Go to the MW\_HOME/Webgate\_Home/oui/bin directory on UNIX, and MW\_ HOME\Webgate\_home\oui\bin on Windows.
- **2.** Run the following command:

On UNIX: ./runInstaller -deinstall

On Windows: setup.exe -deinstall -jreLoc JRE\_LOCATION

Ensure that you specify the absolute path to your *JRE\_LOCATION*; relative paths are not supported.

After the deinstaller starts, the **Welcome** screen is displayed. Proceed with the deinstallation by referring to Section 3.6.1.

#### 3.6.1 Deinstallation Screens and Instructions

Follow the instructions in Table 3–2 to complete the deinstallation.

If you need additional help with any of the deinstallation screens, click **Help** to access the online help.

|  | Table 3–2 | 2 Deinsta | Ilation Flow |
|--|-----------|-----------|--------------|
|--|-----------|-----------|--------------|

| SI.<br>No. | Screen  | Description                                                               | Action Required |
|------------|---------|---------------------------------------------------------------------------|-----------------|
| 1.         | Welcome | Each time the deinstaller starts, the <b>Welcome</b> screen is displayed. | Click Next.     |

| SI.<br>No. | Screen                  | Description                                                                                                    | Action Required                                                                                                    |
|------------|-------------------------|----------------------------------------------------------------------------------------------------|----------------------------------------------------------------------------------------------------|
| 2.         | Deinstall Oracle Home   | The <b>Deinstall Oracle</b><br><b>Home</b> screen shows the<br>Oracle home you are about<br>to deinstall.      | Verify the Oracle home you are about to deinstall.                                                                                                    |
|            |                         |                                                                                                    | Click <b>Deinstal</b> l.                                                                                                    |
|            |                         |                                                                                                    | On the Warning screen, select<br>whether or not you want the<br>deinstaller to remove the Oracle<br>home directory in addition to<br>removing the software.                         |
|            |                         |                                                                                                    | Click <b>Yes</b> to have the deinstaller<br>remove the software and Oracle<br>home, <b>No</b> to remove only the<br>software, or <b>Cancel</b> to return to<br>the previous screen. |
|            |                         |                                                                                                    | If you select <b>No</b> , go to<br>Section 3.6.2 for instructions on<br>how to manually remove your<br>Oracle home directory.                                                       |
| 3.         | Deinstallation progress | The <b>Deinstallation</b><br><b>Progress</b> screen shows the<br>progress and status of the<br>deinstallation. | Wait until the <b>Deinstallation</b><br><b>Complete</b> screen appears.                                                                                                    |
| 4.         | Deinstallation Complete | The <b>Deinstallation</b><br><b>Complete</b> screen appears<br>when the deinstallation is<br>complete.         | Click <b>Finish</b> to dismiss the screen.                                                                                                    |

 Table 3–2 (Cont.) Deinstallation Flow

#### 3.6.2 Manually Removing the Oracle Home Directory

If you have selected **No** on the warning screen during deinstallation, you must manually remove your *Webgate\_Home* directory and any sub-directories. For example: if your Oracle WebGate home directory was /home/Oracle/Middleware/Oracle\_ OAMWebGate1, run the following command:

cd /home/Oracle/Middleware/

rm -rf Oracle\_OAMWebGate1

On Windows, if your Oracle Common home directory was C:\Oracle\Middleware\Oracle\_OAMWebGate1, then use a file manager window, go to the C:\Oracle\Middleware directory, right-click on the Oracle\_OAMWebGate1 folder, and then select **Delete**.

## 3.7 Silent Installation for Oracle Traffic Director 11g WebGate

To run the Oracle Traffic Director 11g WebGate in silent mode, complete the following steps:

- 1. Go to the Disk1 directory under the WebGate folder.
- **2.** Run the following command:

```
./runInstaller -silent -waitForCompletion -invPtrLoc
/home/wg.customInventory ORACLE_HOME=/home/Oracle_OAMWebGate -jreloc
/usr
```

# Installing and Configuring Oracle iPlanet 11*g* WebGate for OAM

This chapter describes how to install and configure Oracle iPlanet 11*g* WebGate for Oracle Access Manager. For an introduction to WebGates and an overview of installing WebGates, see Chapter 1.

This chapter contains the following sections:

- Section 4.1, "Prerequisites for Oracle iPlanet 11g WebGate"
- Section 4.2, "Installing Oracle iPlanet 11g WebGate"
- Section 4.3, "Post-Installation Steps for Oracle iPlanet 11g WebGate"
- Section 4.4, "Verifying the Installation and Configuration of Oracle iPlanet 11g WebGate"
- Section 4.5, "Getting Started with a New Oracle iPlanet 11g WebGate"
- Section 4.6, "Deinstalling Oracle iPlanet 11g WebGate"
- Section 4.7, "Silent Installation for Oracle iPlanet 11g WebGate"

### 4.1 Prerequisites for Oracle iPlanet 11g WebGate

This section discusses the following topics:

- Oracle Fusion Middleware Certification
- Installing JRE
- Installing and Configuring Oracle iPlanet 11g Web Server
- Installing and Configuring OAM 11g

#### 4.1.1 Oracle Fusion Middleware Certification

The Oracle Fusion Middleware Supported System Configurations document provides certification information for Oracle Fusion Middleware, including supported installation types, platforms, operating systems, databases, JDKs, and third-party products related to Oracle Identity and Access Management 11g Release 1 (11.1.1).

You can access the *Oracle Fusion Middleware Supported System Configurations* document by searching the Oracle Technology Network (OTN) web site:

http://www.oracle.com/technetwork/middleware/ias/downloads/fusio
n-certification-100350.html

# 4.1.2 Installing JRE

You must have a 64-bit Java runtime environment (JRE), 1.6 or higher installed.

### 4.1.3 Installing and Configuring Oracle iPlanet 11g Web Server

If you do not have Oracle iPlanet Web Server 7.0.9 installed, you can download the Installer from the Oracle Technology Network (OTN):

http://www.oracle.com/technology/software/products/middleware/ht
docs/fmw\_11\_download.html

For information about installation and configuration, see the *Oracle iPlanet Web Server* 7.0.9 *Installation and Migration Guide*.

### 4.1.4 Installing and Configuring OAM 11g

For information about installing Oracle Access Manager (OAM), see "Installing and Configuring Oracle Identity and Access Management (11.1.1.7.0)" in the *Oracle Fusion Middleware Installation Guide for Oracle Identity and Access Management*.

For information about configuring Oracle Access Manager in a new or existing WebLogic administration domain, see "Configuring Oracle Access Manager" in the *Oracle Fusion Middleware Installation Guide for Oracle Identity and Access Management*.

In addition, see the "Securing Communication Between OAM 11g Servers and WebGates" topic in the *Oracle Fusion Middleware Administrator's Guide for Oracle Access Manager* for information about configuring Oracle Access Manager in Open, Simple, or Cert mode.

# 4.2 Installing Oracle iPlanet 11g WebGate

This section includes the following topics:

- Obtaining the Software
- Starting the Oracle iPlanet 11g WebGate Installer
- Installation Flow and Procedure of Oracle iPlanet 11g WebGate

#### 4.2.1 Obtaining the Software

For information about obtaining the Oracle iPlanet 11g WebGate software, see the *Oracle Fusion Middleware Download, Installation, and Configuration ReadMe.* 

#### 4.2.2 Starting the Oracle iPlanet 11g WebGate Installer

To start the installation wizard, do the following:

- 1. Go to the directory in which you extracted the contents of the Installer.
- **2.** Go to the following location:

cd Disk1

**3.** Run the following command:

./runInstaller

4. Provide the jre location when the Oracle Universal Installer (OUI) prompts for it.

After the Installer starts, the Welcome screen is displayed. Proceed with the installation by referring to the section "Installation Flow and Procedure of Oracle iPlanet 11g WebGate" for installing Oracle iPlanet 11g WebGate for Oracle Access Manager.

#### 4.2.3 Installation Flow and Procedure of Oracle iPlanet 11g WebGate

To install Oracle iPlanet 11g WebGate for Oracle Access Manager, follow the instructions in Table 4–1.

If you need additional help with any of the installation screens, click **Help** to access the online help.

| No. | Screen                               | Description and Action Required                                                                                                    |
|-----|--------------------------------------|----------------------------------------------------------------------------------------------------|
| 1   | Welcome Screen                       | Click <b>Next</b> to continue.                                                                                                    |
| 2   | Prerequisite Checks Screen           | Click <b>Next</b> to continue.                                                                                                    |
| 3   | Specify Installation Location Screen | Specify the Middleware Home and Oracle Home locations.<br>For more information about these directories, see "Understanding<br>Oracle Fusion Middleware Concepts and Directory Structure" in<br><i>Oracle Fusion Middleware Installation Planning Guide</i> .<br>Click <b>Next</b> to continue. |
| 4   | Installation Summary Screen          | Verify the information on this screen.<br>Click <b>Install</b> to begin the installation.                                                                                                    |
| 5   | Installation Progress Screen         | Click <b>Next</b> to continue.                                                                                                    |
| 6   | Installation Complete Screen         | Click <b>Finish</b> to dismiss the Installer.                                                                                                    |

 Table 4–1
 Installation Flow of Oracle iPlanet WebGate

# 4.3 Post-Installation Steps for Oracle iPlanet 11g WebGate

This section includes the following topics:

- Deploying the Oracle iPlanet WebGate Instance
- Setting the Environment Variable
- Setting the Environment Variable

#### 4.3.1 Deploying the Oracle iPlanet WebGate Instance

Create an Oracle Traffic Director instance by using the deployWebGateInstance.sh tool from the Webgate Oracle Home directory.

To deploy the Oracle iPlanet WebGate instance, do the following:

1. Go to the WebGate\_Oracle\_Home/WebGate/iplanet/tools/deployWebGate directory, by running the following command:

cd WebGate\_Oracle\_Home/WebGate/iplanet/tools/deployWebGate

**2.** Run the following command:

./deployWebGateInstance -w WebGate\_Instancedir -oh WebGate\_Oracle\_Home
-ws ohs|iplanet|otd

In this command:

- WebGate\_Instancedir is the directory in which new WebGate instances should be created.
- WebGate\_Oracle\_Home is the WebGate Oracle home directory you specified while installing iPlanet 11g WebGate.
- Web server is iPlanet.

#### Example:

```
./deployWebGateInstance.sh -w /home/wg_instance4iplanet/ -oh
/home/Oracle_OAMWebGate1/ -ws iPlanet
```

#### 4.3.2 Setting the Environment Variable

Set the environment variable LD\_LIBRARY\_PATH to WebGate\_Oracle\_Home/lib

Example:

bash\$ export LD\_LIBRARY\_PATH=/home/Oracle\_OAMWebGate1/lib

#### 4.3.3 Running the EditObjConf Tool

To run the EditObjConf tool, do the following:

 Go to the WebGate\_Oracle\_Home/WebGate/iplanet/tools/setup/InstallTools directory, by running the following command:

cd WebGate\_Oracle\_Home/WebGate/iplanet/tools/setup/InstallTools

**2.** Run the following command:

./EditObjConf -f path\_to\_webserver\_config\_file -w WebGate\_Instance\_Dir -oh WebGate\_Oracle\_Home -ws WebServer

#### In this command:

- path\_to\_webserver\_config\_file is the full path of the iPlanet instance obj.conf file.
- WebGate\_Instance\_Dir is the directory in which the new WebGate instances are created.
- WebGate\_Oracle\_Home is the full path to the WebGate Oracle home.
- WebServer is iPlanet.

#### Example:

cd /home/OAMWebGate1/WebGate/iplanet/tools/setup/InstallTools/

```
./EditObjConf -f /home/instanceHome1/net-test_iplanet1/config/test_
iplanet1-obj.conf -oh /home/Oracle_OAMWebGate1/ -w /home/Oracle_
OAMWebGate1/wg_instance4iplanet/ -ws iplanet
```

# 4.4 Verifying the Installation and Configuration of Oracle iPlanet 11*g* WebGate

After installing Oracle iPlanet 11g WebGate for Oracle Access Manager, you can examine the installDATE-TIME\_STAMP.out log file to verify the installation. The default location of the log is in the following file:

WebGate\_Home/oraInst.loc

# 4.5 Getting Started with a New Oracle iPlanet 11g WebGate

Before you use the new Oracle Traffic Director 11*g* WebGate for Oracle Access Manager, you must complete the following tasks:

- 1. Registering the New WebGate Agent for Oracle iPlanet 11g WebGate
- 2. Copying Generated Files and Artifacts to the WebGate Instance Location
- 3. Restarting the Oracle iPlanet Instance

#### 4.5.1 Registering the New WebGate Agent for Oracle iPlanet 11g WebGate

You can register the new iPlanet WebGate with Oracle Access Manager by using the Oracle Access Manager Administration Console. For more information, see "Registering Partners (Agents and Applications) by Using the Console" in the Oracle Fusion Middleware Administrator's Guide for Oracle Access Manager with Oracle Security Token Service.

Alternatively, you can use the RREG command-line tool to register a new WebGate agent. You can run the tool in two modes: **In-Band** and **Out-Of-Band**.

This section includes the following topics:

- Setting Up the RREG Tool
- Updating the OAM11gRequest.xml File
- Using the In-Band Mode
- Using the Out-Of-Band Mode
- Files and Artifacts Generated by RREG

#### 4.5.1.1 Setting Up the RREG Tool

To set up the RREG tool, complete the following steps:

**1.** After installing and configuring Oracle Access Manager, go to the following directory:

Oracle\_IDM2/oam/server/rreg/client

2. Untar the RREG.tar.gz file.

Example:

gunzip RREG.tar.gz

```
tar -xvf RREG.tar
```

The tool for registering the agent is at:

```
RREG_Home/bin/oamreg.sh
```

**Note:** *RREG\_Home* is the directory in which you extracted the contents of RREG.tar.gz/rreg.

Set the following environment variables in the oamreg.sh script:

OAM\_REG\_HOME

Set this variable to the absolute path to the directory in which you extracted the contents of RREG.tar/rreg.

JDK\_HOME

Set this variable to the absolute path to the directory in which Java or JDK is installed on your machine.

#### 4.5.1.2 Updating the OAM11gRequest.xml File

You must update the agent parameters, such as agentName, in the OAM11GRequest.xml file in the RREG\_Home/input directory.

**Note:** The OAM11GRequest.xml file or the short version OAM11GRequest\_short.xml is used as a template. You can copy this template file and use it.

Modify the following required parameters in the OAM11GRequest.xml file or in the OAM11GRequest\_short.xml file:

serverAddress

Specify the host and the port of the OAM Administration Server.

agentName

Specify any custom name for the agent.

agentBaseUrl

Specify the host and the port of the machine on which Oracle Traffic Director 11*g* WebGate is installed.

preferredHost

Specify the host and the port of the machine on which Oracle Traffic Director 11g WebGate is installed.

security

Specify the security mode, such as open, based on the WebGate installed.

primaryServerList

Specify the host and the port of Managed Server for the Oracle Access Manager proxy, under a *Server* container element.

After modifying the file, save and close it.

#### 4.5.1.3 Using the In-Band Mode

If you run the RREG tool once after updating the WebGate parameters in the OAM11GRequest.xml file, then the files and artifacts required by WebGate are generated in the following directory:

RREG\_Home/output/agent\_name

**Note:** You can run RREG either on a client machine or on the server. If you are running it on the server, then you must manually copy the artifacts back to the client.

Complete the following steps:

1. Open the OAM11GRequest.xml file, which is in *RREG\_Home*/input/.*RREG\_Home* is the directory in which you extracted the contents of *RREG.tar.gz*/rreg. Edit the XML

file and specify parameters for the new Oracle Traffic Director WebGate for Oracle Access Manager.

- **2.** Run the following command:
  - ./RREG\_Home/bin/oamreg.sh inband input/OAM11GRequest.xml

#### 4.5.1.4 Using the Out-Of-Band Mode

If you are an end user with no access to the server, then you can email your updated OAM11GRequest.xml file to the system administrator, who can run RREG in the out-of-band mode. You can collect the generated *AgentID\_*Response.xml file from the system administrator and run RREG on this file to obtain the WebGate files and artifacts you require.

After you receive the generated *AgentID\_*Response.xml file from the administrator, you must manually copy the file to the input directory on your machine.

Complete the following steps:

 If you are an end user with no access to the server, then open the OAM11GRequest.xml file, which is in the RREG\_Home/input/ directory.

*RREG\_Home* is the directory in which you extracted the contents of RREG.tar.gz/rreg. Edit the XML file and specify parameters for the new Oracle iPlanet WebGate for Oracle Access Manager. Send the updated file to your system administrator.

 If you are an administrator, copy the updated OAM11GRequest.xml file, which is in the RREG\_Home/input/ directory.

This is the file that you received from the end user. Go to your (administrator's) RREG\_Home directory and run the following command:

./RREG\_Home/bin/oamreg.sh outofband input/OAM11GRequest.xml

An Agent\_ID\_Response.xml file is generated in the output directory on the administrator's machine in the *RREG\_Home/output/* directory. Send this file to the end user who sent you the updated OAM11GRequest.xml file.

**3.** If you are an end user, copy the generated *Agent\_ID\_*Response.xml file, which is in the *RREG\_Home/*input/ directory.

This is the file that you received from the administrator. Move to your (client's) RREG home directory and run the following command:

./RREG\_Home/bin/oamreg.sh outofband input/Agent\_ID\_Response.xml

**Note:** If you register the WebGate agent by using the Oracle Access Manager Administration Console, as described in "Registering Partners (Agents and Applications) by Using the Console" in the *Oracle Fusion Middleware Administrator's Guide for Oracle Access Manager*, you must manually copy the files and artifacts generated after the registration, from the server (the machine on which the Oracle Access Manager Administration Console is running) to the client. The files and artifacts are generated in the *MW\_HOME/user\_* projects/domains/name\_of\_the\_WebLogic\_domain\_for\_ OAM/output/Agent\_ID directory.

#### 4.5.1.5 Files and Artifacts Generated by RREG

Regardless of the method or mode you use to register the new WebGate agent, the following files and artifacts are generated in the *RREG\_Home/output/Agent ID* directory:

- cwallet.sso
- ObAccessClient.xml
- In the SIMPLE mode, RREG generates:
  - password.xml, which contains the obfuscated global passphrase to encrypt the private key used in SSL. This passphrase can be the same as the passphrase used on the server.
  - aaa\_key.pem
  - aaa\_cert.pem
- In the CERT mode, RREG generates password.xml file, which contains the obfuscated global passphrase to encrypt the private key used in SSL. This passphrase can be different than the passphrase used on the server.

**Note:** You can use these files generated by RREG to generate a certificate request and get it signed by a third-party Certification Authority. To install an existing certificate, you must use the existing aaa\_cert.pem and aaa\_chain.pem files along with password.xml and aaa\_key.pem.

#### 4.5.2 Copying Generated Files and Artifacts to the WebGate Instance Location

After RREG generates these files and artifacts, you must manually copy the following files, based on the security mode you are using, from the *RREG\_Home/output/Agent\_ID* directory to the *WebGate\_Instance\_Home* directory.

Do the following according to the security mode you are using:

- In OPEN mode, copy the following files from the RREG\_Home/output/Agent\_ID directory to the WebGate\_Instance\_Home/WebGate/config directory:
  - ObAccessClient.xml
  - cwallet.sso
- In SIMPLE mode, copy the following files from the RREG\_Home/output/Agent\_ID directory to the WebGate\_Instance\_Home/WebGate/config directory:
  - ObAccessClient.xml
  - cwallet.sso
  - password.xml

In addition, copy the following files from the *RREG\_Home/output/Agent\_ID* directory to the *WebGate\_Instance\_Home/WebGate/config/simple* directory:

- aaa\_key.pem
- aaa\_cert.pem
- In CERT mode, copy the following files from the RREG\_Home/output/Agent\_ID directory to the WebGate\_Instance\_Home/WebGate/config directory:
  - ObAccessClient.xml

- cwallet.sso
- password.xml

After copying the files, you must either generate a new certificate or migrate an existing certificate.

#### Generating a New Certificate

You can generate a new certificate as follows:

- 1. Go to the WebGate\_Home/WebGate/iplanet/tools/openssl directory.
- 2. Create a certificate request as follows:

```
./openssl req -utf8 -new -nodes -config openssl_silent_ohs11g.cnf
-keyout aaa_key.pem -out aaa_req.pem -rand WebGate_
Home/WebGate/iplanet/config/random-seed
```

**3.** Self-sign the certificate as follows:

```
./openssl ca -config openssl_silent_ohs11g.cnf -policy policy_anything
-batch -out aaa_cert.pem -infiles aaa_req.pem
```

- 4. Copy the following generated certificates to the WebGate\_Instance\_ Home/WebGate/config directory:
  - aaa\_key.pem
  - aaa\_cert.pem
  - cacert.pem located in the simpleCA directory

**Note:** After copying the cacert.pem file, you must rename the file to aaa\_chain.pem.

#### Migrating an Existing Certificate

If you want to migrate an existing certificate (aaa\_key.pem, aaa\_cert.pem, and aaa\_ chain.pem), ensure that you use the same passphrase that you used to encrypt aaa\_ key.pem. You must enter the same passphrase during the RREG registration process. If you do not use the same passphrase, the password.xml file generated by RREG does not match the passphrase used to encrypt the key.

If you enter the same passphrase, you can copy these certificates as follows:

- 1. Go to the WebGate\_Instance\_Home/WebGate/config directory.
- 2. Copy the following certificates to the WebGate\_Instance\_Home/WebGate/config directory:
  - aaa\_key.pem
  - aaa\_cert.pem
  - aaa\_chain.pem

#### 4.5.3 Restarting the Oracle iPlanet Instance

Use the startserv command to start or stopserv command to stop your Oracle iPlanet instance.

To stop the server, run the following command:

/home/bin/stopserv

To start the server, run the following command:

export LD\_LIBRARY\_PATH=/WebGate\_Home/lib

```
/home/bin/startserv
```

To restart the Oracle iPlanet instance, stop all running instances, and then run the start command.

# 4.6 Deinstalling Oracle iPlanet 11g WebGate

You should always use the instructions provided in this section for removing the Oracle iPlanet 11*g* WebGates for Oracle Access Manager. If you try to remove the software manually, you may experience problems when you try to reinstall the software again at a later time. Following the procedures in this section will ensure that the software is properly removed.

To deinstall the WebGate agent, do the following:

- Go to the MW\_HOME/Webgate\_Home/oui/bin directory on UNIX, and MW\_ HOME\Webgate\_home\oui\bin on Windows.
- 2. Run the following command:

**On UNIX:** ./runInstaller -deinstall

On Windows: setup.exe -deinstall -jreLoc JRE\_LOCATION

Ensure that you specify the absolute path to your *JRE\_LOCATION*; relative paths are not supported.

After the deinstaller starts, the **Welcome** screen is displayed. Proceed with the deinstallation by referring to Section 4.6.1.

#### 4.6.1 Deinstallation Screens and Instructions

Follow the instructions in Table 4–2 to complete the deinstallation.

If you need additional help with any of the deinstallation screens, click **Help** to access the online help.

Table 4–2Deinstallation Flow

| SI.<br>No. | Screen  | Description                                                               | Action Required |
|------------|---------|---------------------------------------------------------------------------|-----------------|
| 1.         | Welcome | Each time the deinstaller starts, the <b>Welcome</b> screen is displayed. | Click Next.     |

| SI.<br>No. | Screen                  | Description                                                                                                    | Action Required                                                                                                    |
|------------|-------------------------|----------------------------------------------------------------------------------------------------|----------------------------------------------------------------------------------------------------|
| 2.         | Deinstall Oracle Home   | The <b>Deinstall Oracle</b><br><b>Home</b> screen shows the<br>Oracle home you are about<br>to deinstall.      | Verify the Oracle home you are about to deinstall.                                                                                                    |
|            |                         |                                                                                                    | Click <b>Deinstal</b> l.                                                                                                    |
|            |                         |                                                                                                    | On the Warning screen, select<br>whether or not you want the<br>deinstaller to remove the Oracle<br>home directory in addition to<br>removing the software.                         |
|            |                         |                                                                                                    | Click <b>Yes</b> to have the deinstaller<br>remove the software and Oracle<br>home, <b>No</b> to remove only the<br>software, or <b>Cancel</b> to return to<br>the previous screen. |
|            |                         |                                                                                                    | If you select <b>No</b> , go to<br>Section 4.6.2 for instructions on<br>how to manually remove your<br>Oracle home directory.                                                       |
| 3.         | Deinstallation progress | The <b>Deinstallation</b><br><b>Progress</b> screen shows the<br>progress and status of the<br>deinstallation. | Wait until the <b>Deinstallation Complete</b> screen appears.                                                                                                    |
| 4.         | Deinstallation Complete | The <b>Deinstallation</b><br><b>Complete</b> screen appears<br>when the deinstallation is<br>complete.         | Click <b>Finish</b> to dismiss the screen.                                                                                                    |

 Table 4–2 (Cont.) Deinstallation Flow

#### 4.6.2 Manually Removing the Oracle Home Directory

If you have selected **No** on the warning screen during deinstallation, you must manually remove your *Webgate\_Home* directory and any sub-directories. For example: if your Oracle WebGate home directory was /home/Oracle/Middleware/Oracle\_ OAMWebGate1, run the following command:

cd /home/Oracle/Middleware/

rm -rf Oracle\_OAMWebGate1

On Windows, if your Oracle Common home directory was C:\Oracle\Middleware\Oracle\_OAMWebGate1, then use a file manager window, go to the C:\Oracle\Middleware directory, right-click on the Oracle\_OAMWebGate1 folder, and then select **Delete**.

# 4.7 Silent Installation for Oracle iPlanet 11g WebGate

To run the Oracle iPlanet 11g WebGate in silent mode, complete the following steps:

- 1. Go to the Disk1 directory under the WebGate folder.
- **2.** Run the following command:

```
./runInstaller -silent -waitForCompletion -invPtrLoc
/home/wg.customInventory ORACLE_HOME=/home/Oracle_OAMWebGate -jreloc
/usr -response
```